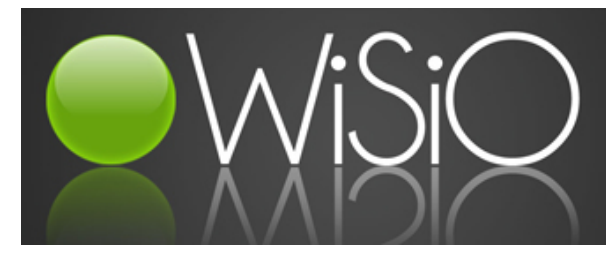

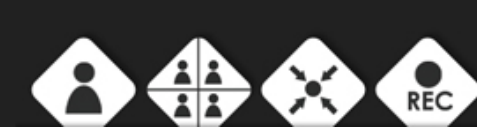

# >>> Guide d'utilisation Wisio

## Introduction

- Qu'est-ce que ClearSea ?
- Pourquoi ClearSea ?

## • Comment obtenir ClearSea ?

- Adresse Web
- Créer un compte
- Vos identifiants de connexion
- Installation du Logiciel

## Votre première connexion

- Configuration
- $\rightarrow$  Générale
- $\rightarrow$  Audio
- → Vidéo
- $\rightarrow$  Codecs
- → Network & Protocols
- Découverte du logiciel
  - Contact
  - Recherche
  - Historique
  - Settings
  - Vidéo
  - Recorder
- Conclusion

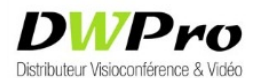

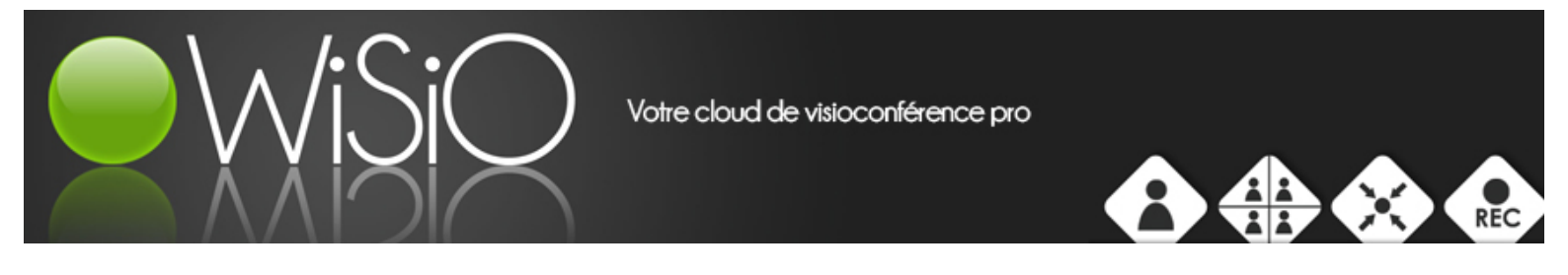

Introduction

## - Qu'est-ce que ClearSea ?

**ClearSea** est une solution complète client/server de visioconférence pour PC et Mac, Smartphones et Tablettes: ouverte et interopérable.

**ClearSea** vous permettra de vous connecter depuis votre ordinateur portable ou Smartphone/tablette à des terminaux de visioconférence 'traditionnels' en quelques secondes et de manière complètement intuitive et transparente.

## - Pourquoi ClearSea ?

→ Les utilisateurs peuvent profiter de ClearSea sur une variété de dispositifs, y compris Windows pour PC, Mac, Android <sup>™</sup> ou iPhone <sup>®</sup>

ClearSea se connecte sans la nécessité d'une passerelle ou une configuration personnalisée.

- Comment obtenir ClearSea ?

## Etape 1 : Adresse WEB

Connectez-vous à l'adresse URL suivante: <u>http://connect.wisio.fr/download</u> Téléchargez le Logiciel adapté à votre système.

## Exemple

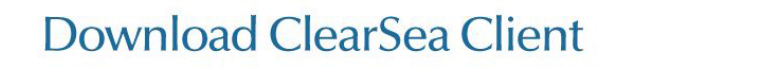

## mirial

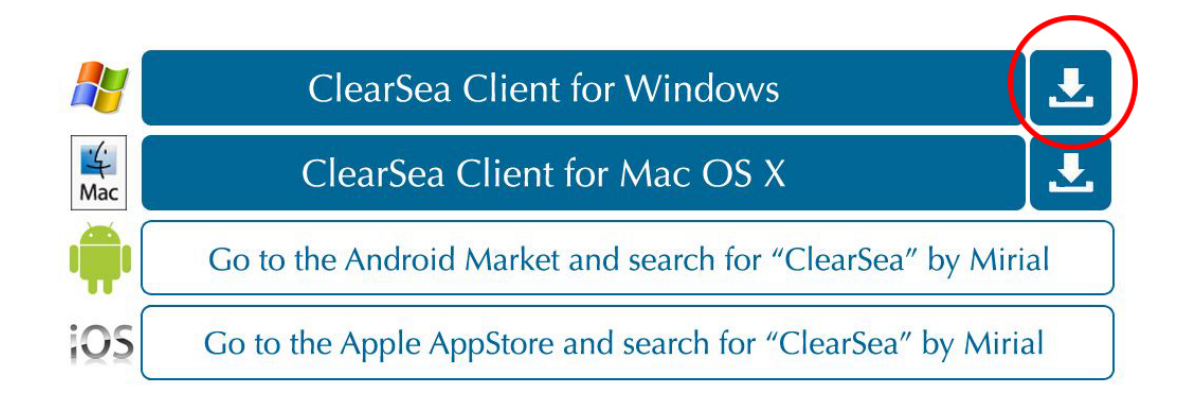

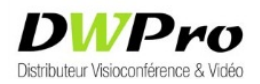

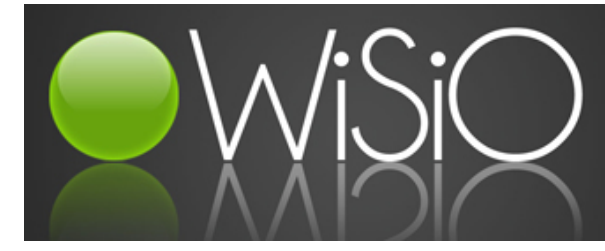

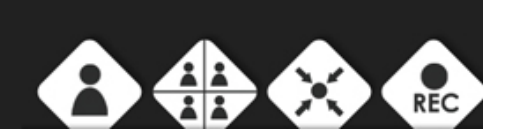

#### Etape 2 : Créer un compte

### Contactez le Responsable Marketing DWPro : M. GASTEL Marc

### Etape 3 : Vos identifiants de connexion

*Vous recevrez suite à cet appel, un mail avec votre identifiant et mot de passe.* 

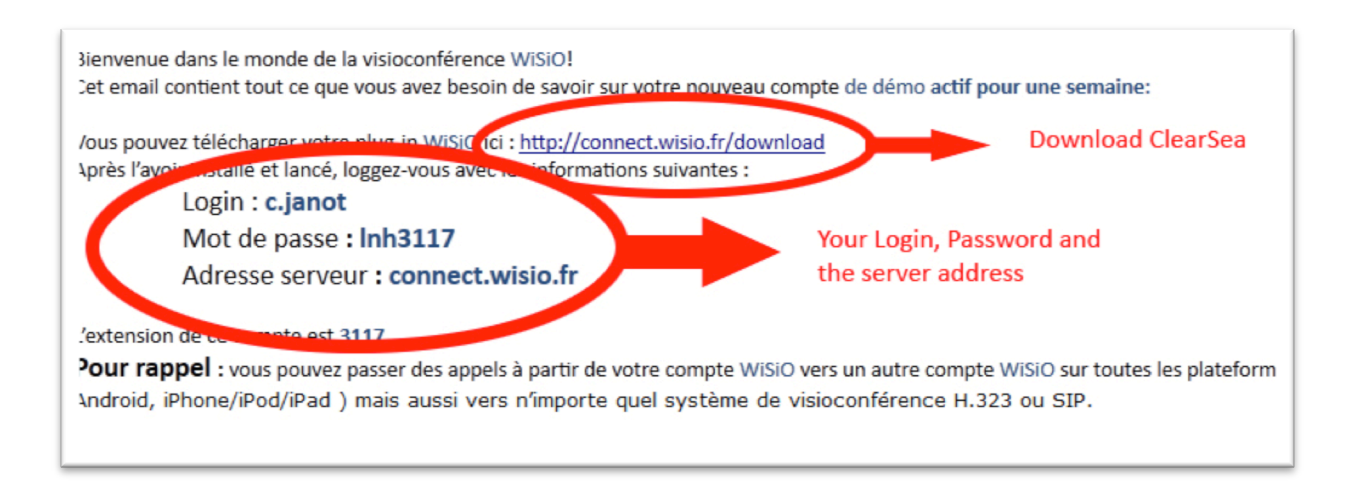

Conservez-les précieusement et procédez à l'installation du logiciel.

• Installation du Logiciel

Avant tout, ouvrez l'application téléchargée, puis suivez les instructions indiquées ci-dessous.

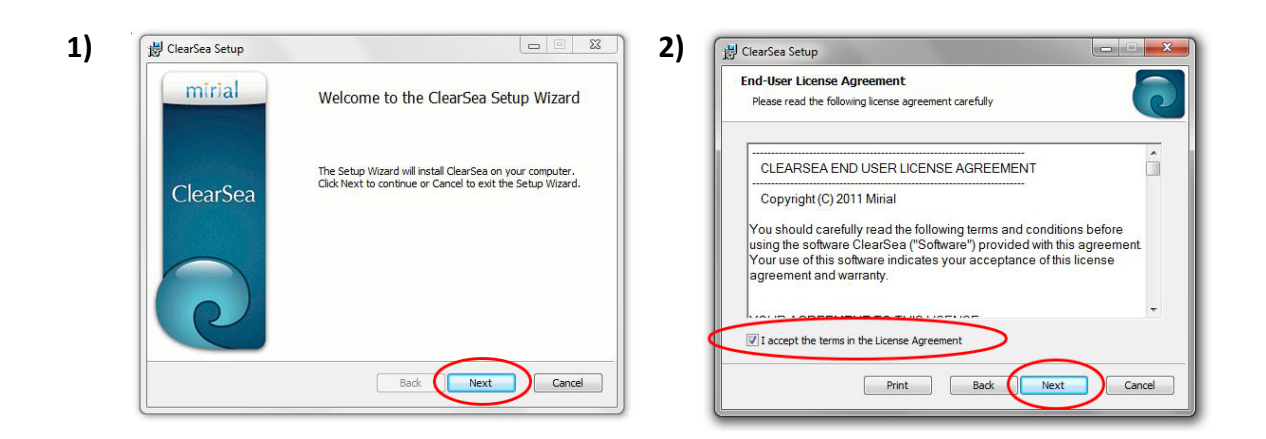

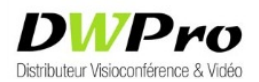

Votre cloud de visioconférence pro

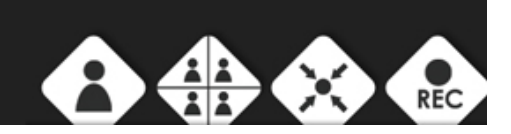

| Destination Folder Click Next to install to the default folder or click Change to choose another. | Ready to install ClearSea                                                                                                    |
|---------------------------------------------------------------------------------------------------|----------------------------------------------------------------------------------------------------|
| Instal ClearSea to:                                                                               | Click Install to begin the installation. Click Back to review or change any of you<br>installation settings. Click Cancel to exit the wizard. |
| C:\Program Files (x86)\ClearSea\                                                                  |                                                                                                    |
| Charge                                                                                            |                                                                                                    |
|                                                                                                   |                                                                                                    |
|                                                                                                   |                                                                                                    |

| - \ | 🖞 ClearSea Setup                                      | ClearSea Setup |                                                   |
|-----|-------------------------------------------------------|----------------|---------------------------------------------------|
| 5)  | Installing ClearSea                                   | mirial         | Completed the ClearSea Setup Wizard               |
|     | Please wait while the Setup Wizard installs ClearSea. |                | Click the Finish button to exit the Setup Wizard. |
|     | Status:                                               | ClearSea       |                                                   |
|     | Wait                                                  |                |                                                   |
|     | Back Next Cancel                                      |                | Back Finish Cancel                                |

Une fois l'installation terminée, attendez que la fenêtre de connexion s'ouvre, ou cliquez sur l'icône ClearSea.

• Votre première connexion

*Remplissez les champs indiqués à l'aide de votre identifiant et mot de passe, renseignés dans votre mail.* 

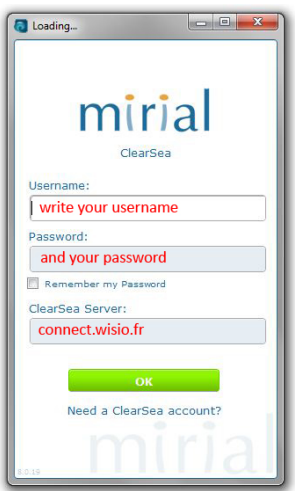

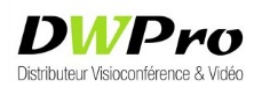

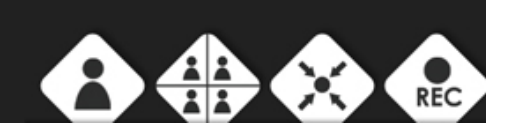

#### > <u>Configuration</u>

- L'onglet "General" du panneau de configuration de ClearSea vous permet de choisir si vous souhaitez vous connecter dès l'ouverture ; désactiver l'écran de veille lorsque vous êtes en conférence ; activer ou non l'auto - réponse ; activer la notification puis choisir la langue d'utilisation (English, Italiano, Español).
- L'onglet "Audio" vous permet de choisir le micro que vous souhaitez utiliser et de le laisser gérer ou non le volume.

Puis de choisir la sortie audio de votre choix : haut-parleur, casque etc...

- **3)** L'onglet "Video" vous permet de sélectionner et de choisir la Webcam que vous utiliserez lors de vos appels, puis de paramétrer votre caméra au niveau des couleurs, luminosité, contraste.
  - Ainsi que la résolution d'écran que vous souhaitez utiliser.

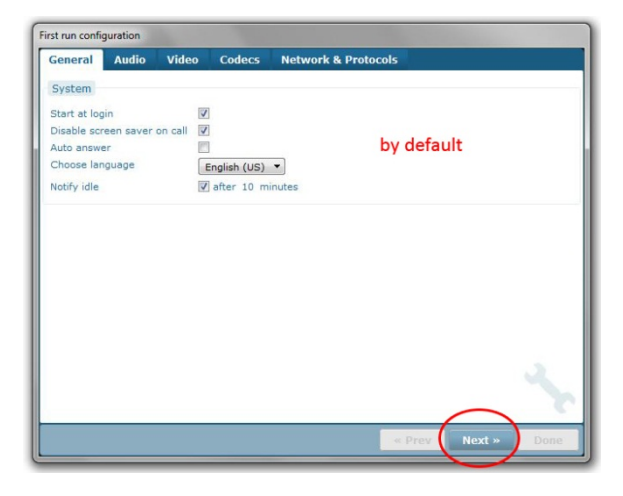

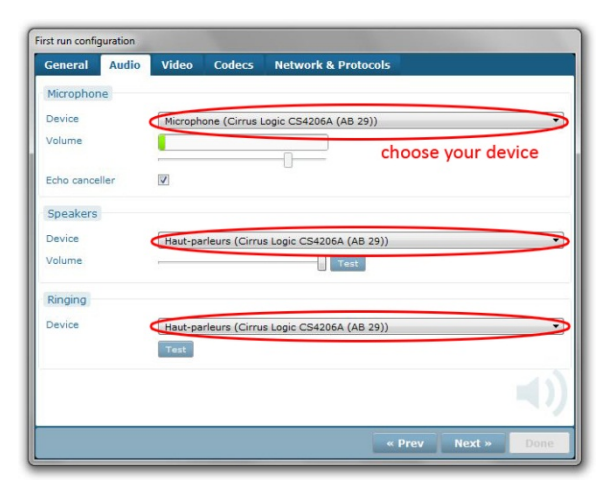

| rst run confi | guration |          |               |                  |           |          |      |
|---------------|----------|----------|---------------|------------------|-----------|----------|------|
| General       | Audio    | Video    | Codecs        | Network & Prote  | ocols     |          |      |
| Webcam        |          |          |               |                  |           |          |      |
| Device        |          | FaceTim  | e HD Came     | ra (Built-in)    |           |          | ~    |
|               |          | Open dr  | iver settings | Show local video | you       | r webcan | n    |
| Format        |          | 1280x72  | 20 15.00Hz M  | 1JPG             |           |          | •    |
| Current       |          | 1280x720 | 15.00H2 MJ    | PG cho           | ose a for | mat      |      |
|               |          |          |               |                  |           |          |      |
|               |          |          |               |                  |           |          |      |
|               |          |          |               |                  |           |          |      |
|               |          |          |               |                  |           |          |      |
|               |          |          |               |                  |           |          |      |
|               |          |          |               |                  |           |          |      |
|               |          |          |               |                  |           |          |      |
|               |          |          |               |                  |           |          | -    |
|               |          |          |               |                  | « Prev    | Next »   | Done |
|               | _        | _        |               |                  |           |          |      |

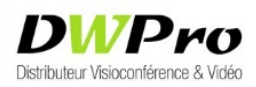

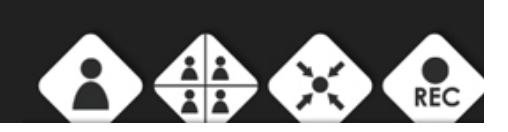

4) L'onglet "Codecs" vous permet de sélectionner quel type de paramètre vous souhaitez utiliser pour vos appels.
Pour cela, les codecs sont répartis par "Audio" pour les normes de compression audio.
"Video" pour les normes de codage vidéo.
"Video Format" pour sélectionner le type de résolution.

5) L'onglet "Networks & Protocols" permet de

| General   | Audio | Video    | Codecs  | Network &  | Prot | ocols |                                                                                                    |        |
|-----------|-------|----------|---------|------------|------|-------|----------------------------------------------------------------------------------------------------|--------|
| Audio     |       |          | Video   |            |      |       | Presentation (H.239)                                                                                                    |        |
|           |       | RX TX    |         |            | RX   | TX    |                                                                                                    | RX D   |
| G.711A    |       |          | H.263   |            | 1    |       | H.263                                                                                                    | V V    |
| G.711µ    |       |          | H.264   |            | 1    | V     | H.264                                                                                                    | VV     |
| G.722.1/C |       |          |         |            |      |       | Bandwidth                                                                                                    | 0-     |
|           |       | Video fo | ormat   |            |      | 70%   |                                                                                                    |        |
|           |       |          |         |            | RX   | тх    |                                                                                                    |        |
|           |       |          | SOCIF ( | 128×96)    |      |       | Miscellaneous                                                                                                    |        |
|           |       |          | QCIF (1 | 76×144)    | 1    | 1     |                                                                                                    | Enable |
| by de     | fault |          | CIF (35 | 2x288)     | 1    | V     | Far End Camera Control                                                                                                    |        |
|           |       |          | 4CIF (7 | 04x576)    | 1    | 1     |                                                                                                    |        |
|           |       |          | QHD (96 | 50x540)    | 1    | 1     |                                                                                                    |        |
|           |       |          | 720p (1 | 280x720)   | V    | V     |                                                                                                    |        |
|           |       |          | 1080p ( | 1920×1080) |      | 1     |                                                                                                    |        |
|           |       |          |         |            |      |       |                                                                                                    |        |
|           |       |          |         |            |      |       |                                                                                                    |        |
|           |       |          |         |            |      |       |                                                                                                    |        |
|           |       |          |         |            |      |       |                                                                                                    |        |
|           |       |          |         |            |      |       | Provide Street of Control of Control of Cont |        |

| activeren | Audio       | Video          | Codecs      | Network & Protocols |      |   |
|-----------|-------------|----------------|-------------|---------------------|------|---|
| IP Netwo  | rk Settings |                |             |                     |      |   |
| IP networ | k type      | Custom         | •           | Local IP Address    | Auto | • |
| Receive k | bps         | 128k<br>236k   | -           |                     |      |   |
| Transmit  | kbps 🤇      | 384k<br>512k   | <b>_</b> re | commended           |      |   |
| AIBC      |             | 768k<br>Custom |             |                     |      |   |
|           |             |                |             |                     |      |   |
|           |             |                |             |                     |      |   |
|           |             |                |             |                     |      |   |

• Découverte du Logiciel

#### **Contact**

Page d'accueil ClearSea. Sur cette page, se trouve en liste tous vos contacts. Si l'un de vos contacts est connecté, sa pastille sera verte. A contrario, elle sera blanche.

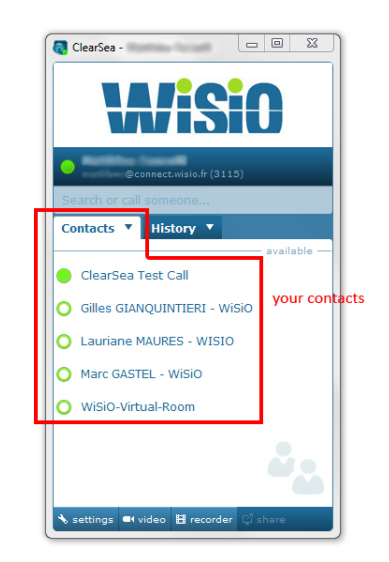

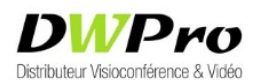

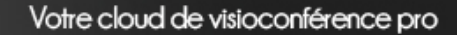

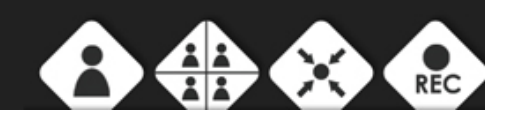

#### Recherche

ClearSea dispose d'une barre de recherche qui vous permet de retrouver rapidement un contact.

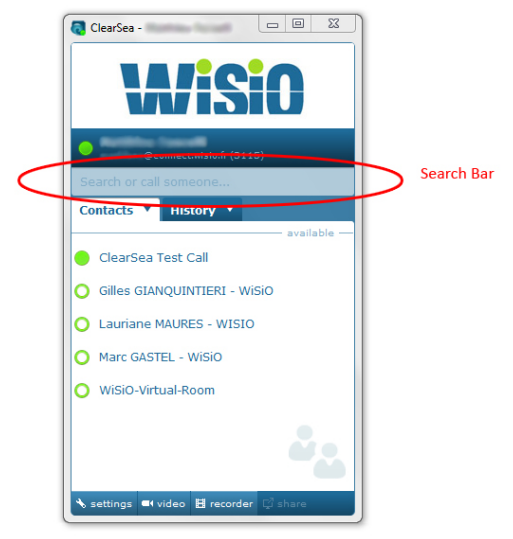

#### **Historique**

L'onglet historique regroupe tous les appels émis ou reçus sur votre compte.

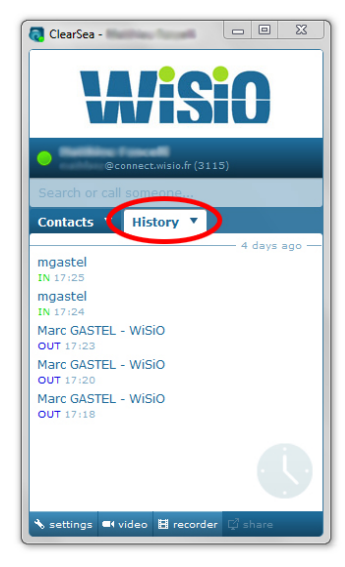

#### **Settings**

Le bouton « Settings » vous permet d'accéder à votre configuration du logiciel ClearSea. Il vous permet de configurer votre Audio, Vidéo, Codecs et votre Connexion.

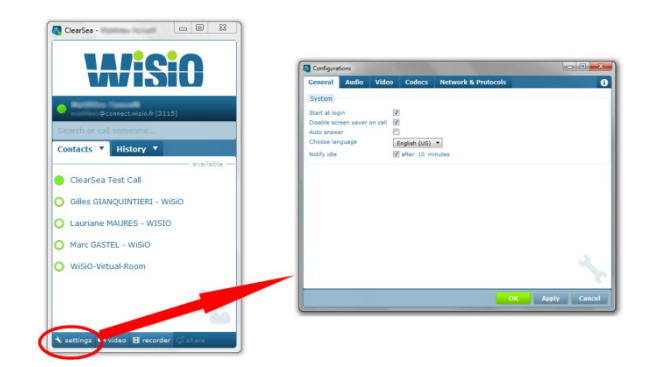

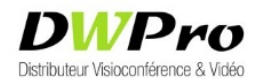

400 rue Pierre Berthier - 13797 Aix en Provence – Tél : 04.42.90.16.04 – FAX : 04.42.90.16.06

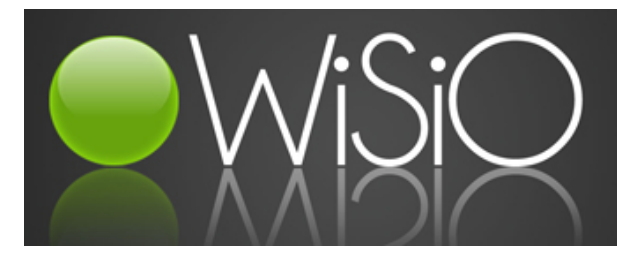

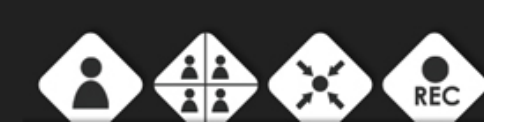

Vidéo

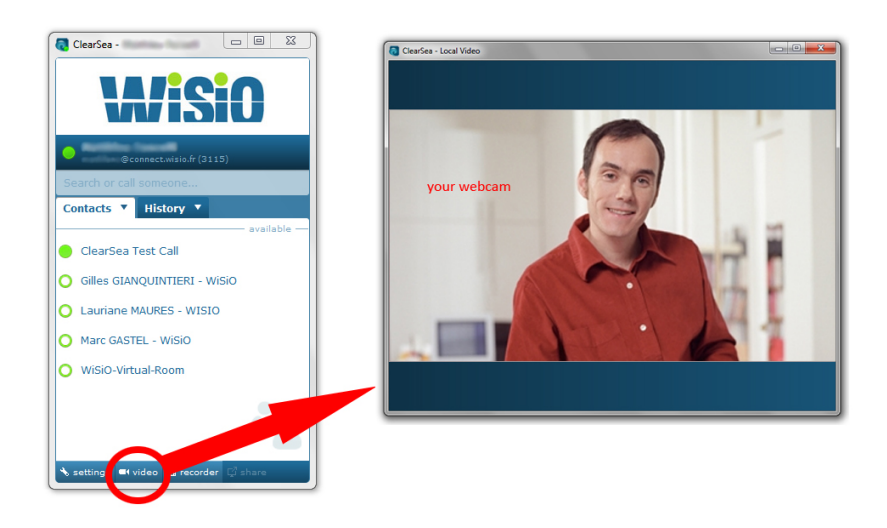

L'onglet Vidéo, vous permet de vérifier si votre Webcam ainsi que ses réglages fonctionnent correctement.

#### Recorder

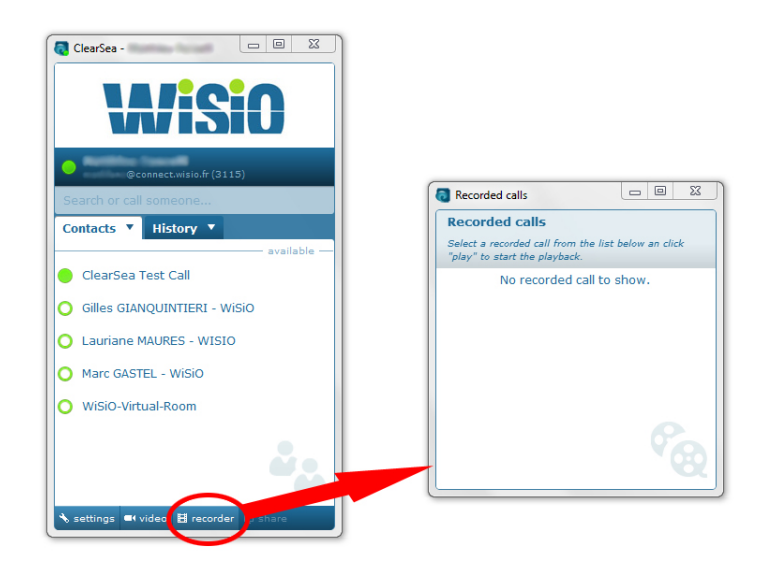

Recorder vous permet d'enregistrer une session de visioconférence entre les utilisateurs.

#### Conclusion

Vous avez pu voir dans ce document différentes procédures à appliquer afin d'installer et utiliser ClearSea. Ces procédures sont détaillées à l'aide d'images que nous avons enregistré au fur et à mesure d'une installation classique. En espérant qu'avec ce guide utilisateur, ce logiciel vous soit simple d'utilisation.

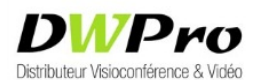